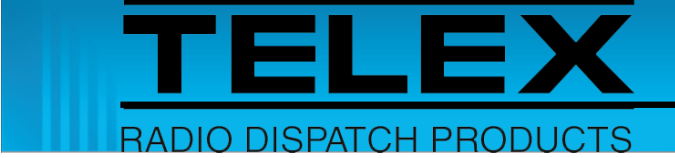

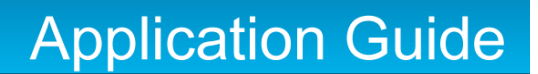

# **MOTOTRBO DMR** Interface for IP-224

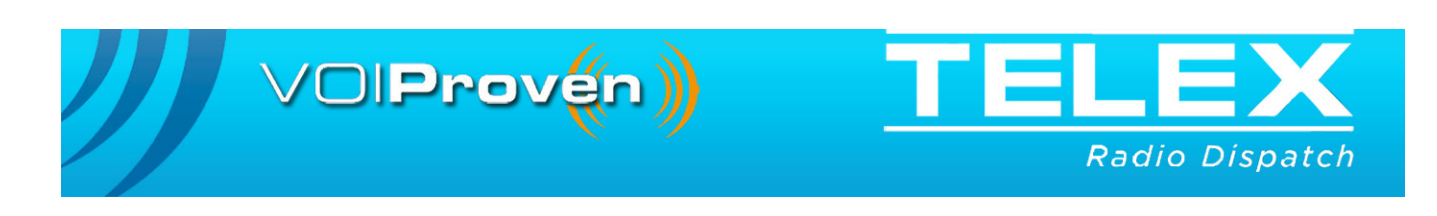

#### **PROPRIETARY NOTICE**

The product information and design disclosed herein were originated by and are the property of Bosch Security Systems, Inc. Bosch reserves all patent, proprietary design, manufacturing, reproduction, use and sales rights thereto, and to any article disclosed therein, except to the extent rights are expressly granted to others.

#### **COPYRIGHT NOTICE**

Copyright 2018 by Bosch Security Systems, Inc. All rights reserved. Reproduction, in whole or in part, without prior written permission from Bosch is prohibited.

\*All other trademarks are property of their respective owners.

\*\*MOTOROLA, MOTOTRBO, and the Stylized M logo are registered in the U.S. Patent and Trademark Office.

#### WARRANTY NOTICE (LIMITED)

For warranty and service information, refer to www.telex.com/warranty.

#### **FACTORY SERVICE CENTER**

Factory Service Center Bosch Security Systems, Inc. Radio Dispatch Products 8601 East Cornhusker Highway Lincoln, Nebraska, 68507

#### **CONTACT INFORMATION**

#### Sales:

| Phone                        | -7560 |
|------------------------------|-------|
| Fax(402) 467                 | -3279 |
| E-mail TelexDispatch@us.bosc | 1.com |

#### Customer Service Repair:

| E-mail | repair@us.bosch.com |
|--------|---------------------|
| Phone  |                     |

Technical Support:

| Knowledge Database . http://knowledge.boschsecurity.com/ |
|----------------------------------------------------------|
| LiveChat www.telex.com/us/dispatch/support               |
| E-mail TelexDispatchtechsupport@us.bosch.com             |
| Web www.telex.com                                        |

#### CLAIMS

No liability will be accepted for damages directly or indirectly arising from the use of our materials or from any other causes. Our liability shall be expressly limited to replacement or repair of defective materials.

#### MOTOTRBO CLAIM

Motorola Solutions, Inc and its subsidiaries make no express or implied representation or warranty with respect to: (i) any of the Products referenced herein; (ii) the information provided here (including without limitation the key findings and test results regarding the Products and the functionality or interoperability thereof) ("Information") any solution, combination or system that may be created with the use thereof. The Information is offered "as is" with all faults and does not constitute professional, technical, legal or other advice to the user.

#### WARNING

This is a Class A product. In a domestic environment this product may cause radio interference in which case the user may be required to take adequate measures.

Do not open the unit. No user serviceable parts are contained within. Bosch cannot be responsible for damage. If the unit is opened, the warranty can be voided.

#### **OPENSSL PROJECT**

This product includes software developed by the OpenSSL Project for use in the OpenSSL Toolkit (http://www.openssl.org/). This product includes cryptographic software written by Eric Young (eay@cryptsoft.com). This product includes cryptographic software written by Tim Hudson (tjh@cryptsoft.com)

# Table of Contents

| 1.0 Introduction                                           |
|------------------------------------------------------------|
| 2.0 Hardware Requirements5                                 |
| 3.0 Software Requirements5                                 |
| 4.0 Supported Features                                     |
| 5.0 Known Limitations                                      |
| 6.0 Cable Diagram                                          |
| 7.0 Radio Programming Application Setup                    |
| 7.1 MOTOTRBO CPS Configuration8                            |
| 7.2 MOTOTRBO Connect Plus Option Board CPS Configuration12 |
| 8.0 IP-224 Access Key Installation                         |
| 9.0 IP-224 Setup                                           |
| 10.0 C-Soft Designer Setup                                 |
| 10.1 MOTOTRBO Setup17                                      |
| 10.2 Frequency Setup20                                     |
| 11.0 C-Soft Runtime                                        |
| 11.1 Main Control Page22                                   |
| 11.2 Unit Control Page24                                   |
| 11.3 Text Message Page26                                   |
| 11.4 History Page27                                        |
| 11.5 Master/Slave Detection                                |
| 12.0 Google Earth Network Link                             |
| 12.1 C-Soft Designer Configuration                         |
| 12.2 Google Earth Configuration31                          |
| 13.0 Frequently Asked Questions                            |

# 1.0 Introduction

The MOTOTRBO DMR radio interface is designed as an add-on option in the Telex Radio Dispatch system. This application guide describes the Telex Radio Dispatch MOTOTRBO DMR feature set and how to configure the interface for the IP-224 and C-Soft.

- **NOTE:** The MOTOTRBO DMR Interface only works with C-Soft, not with hardware dispatch consoles.
- **NOTE:** For more information, see the IP-224 Technical Manual (P/N F.01U.218.562), the C-Soft Software Manual (P/N F.01U.218.561), and the Radio Manufacturer's technical documentation.

# 2.0 Hardware Requirements

- IP-224 Ethernet Adapter Panel (P/N F.01U.306.547)
- IP-224 to MOTOTRBO Interface Cable (P/N F.01U.306.549)
- MOTOTRBO DMR Radio
  - **NOTE:** The IP-224 supports only one (1) of these interfaces, the unused line can then be used for a different interface.
  - NOTE: See IP-224 Firmware Release Notes for the radio firmware revision tested.

# 3.0 Software Requirements

- C-Soft version 6.500 or later
- IP-224 version 2.300 or later
- IP-224 Advanced Interface Option (North American) Access Key
- Telex System Manager (TSM) version 2.300 or later
- Windows 7 (32-bit or 64-bit)
- Windows 8.1
- MOTOTRBO CPS (Customer Programmer Software)

# 4.0 Supported Features

| MOTOTRBO DMR Radio Supported Features |                   |                    |                                       |                   |                    |  |
|---------------------------------------|-------------------|--------------------|---------------------------------------|-------------------|--------------------|--|
| Feature                               | Analog<br>Support | Digital<br>Support | Feature                               | Analog<br>Support | Digital<br>Support |  |
| Channel/Talkgroup Change              | Yes               | Yes                | Emergency Acknowledgement             | No                | Yes                |  |
| Zone Change                           | Yes               | Yes                | Encryption On/Off                     | No                | No                 |  |
|                                       |                   |                    | GPS Read                              | No                | *                  |  |
| Group Call                            | No                | Yes                | GPS Trigger On/Off                    | No                | *                  |  |
| Private Call                          | No                | Yes                | Monitor On/Off                        | Yes               | Yes                |  |
|                                       |                   |                    | Radio Call Alert                      | No                | Yes                |  |
| ANI Decode                            | Yes               | Yes                | Radio Check                           | No                | Yes                |  |
| Call Alert Decode                     | Yes               | Yes                | Radio Enable/Disable                  | No                | Yes                |  |
| Emergency Decode                      | Yes               | Yes                | Radio Select Call                     | No                | No                 |  |
| Status Message Decode                 | No                | No                 | Radio Remote Monitor                  | No                | Yes                |  |
| Text Message Decode                   | No                | *                  | Radio Send Text Message               | No                | *                  |  |
|                                       |                   |                    | Radio Status<br>(Send Status Message) | No                | No                 |  |
| Query Encryption                      | No                | No                 | Radio Status Request                  | No                | No                 |  |
| Query Monitor                         | No                | No                 | Scan Add/Delete                       | No                | No                 |  |
| Query Scan                            | No                | No                 | Scan On/Off                           | Yes               | Yes                |  |
| Query Talk Around                     | No                | No                 | Talk Around On/Off                    | No                | No                 |  |

\*Not fully supported, please see the Known Limitations section.

# 5.0 Known Limitations

| MOTOTRBO DMR Interface Digital System Limitations |                    |                  |                            |                            |  |  |
|---------------------------------------------------|--------------------|------------------|----------------------------|----------------------------|--|--|
|                                                   | IP Site<br>Connect | Capacity<br>Plus | Linked<br>Capacity<br>Plus | Connect Plus               |  |  |
| GPS Read                                          | Yes                | Yes              | Yes                        | ** Currently not supported |  |  |
| GPS Trigger On/Off                                | Yes                | Yes              | Yes                        | ** Currently not supported |  |  |
| Radio Send Text Message                           | Yes                | Yes              | Yes                        | ** Currently not supported |  |  |
| Text Message Decode                               | Yes                | Yes              | Yes                        | ** Currently not supported |  |  |

# 6.0 Cable Diagram

The IP-224 to MOTOTRBO Interface Cable allows the IP-224 to control a MOTOTRBO DMR radio. A total of 13 pins from the MOTOTRBO radio are needed for all features to be supported in C-Soft.

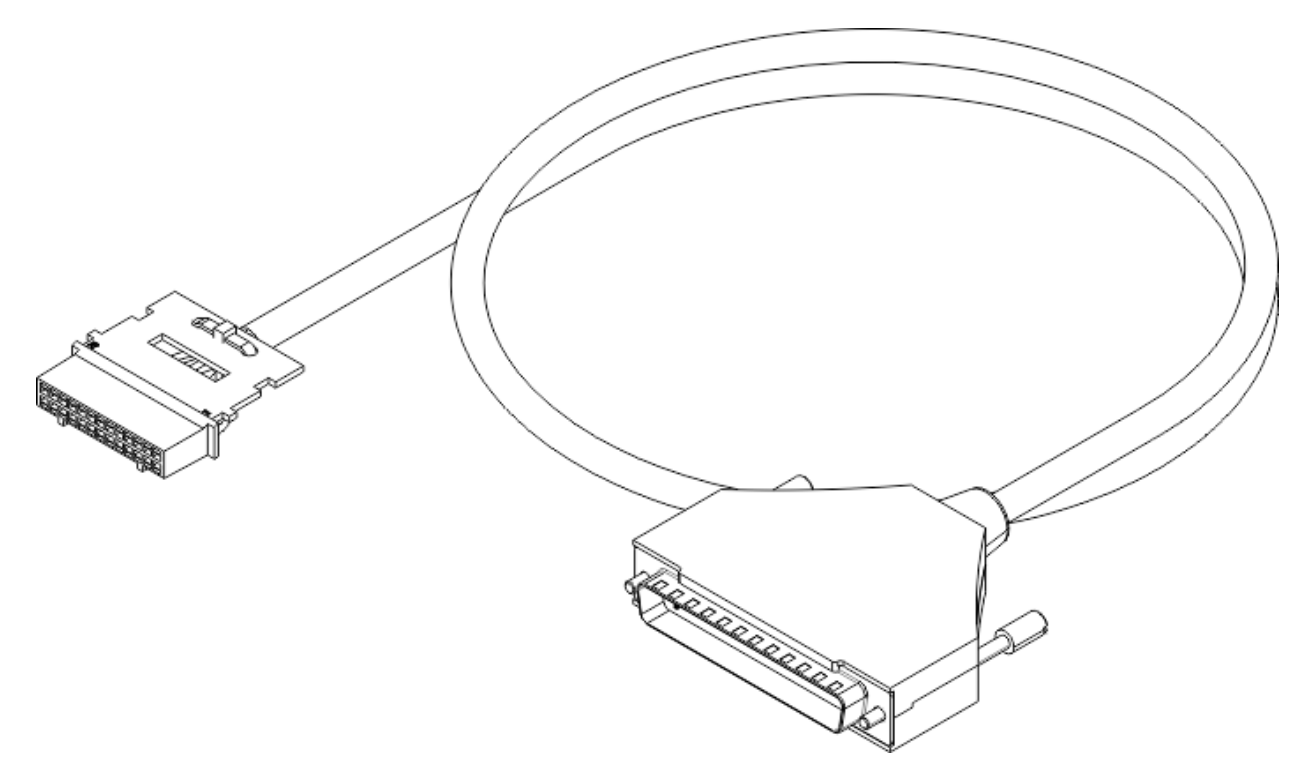

FIGURE 1. IP-224 to MOTOTRBO Interface Cable

| Cable diagrar          | n for MOTOTRBO Radio and IP | 2-224 Interface                                                      |
|------------------------|-----------------------------|----------------------------------------------------------------------|
| IP-224 DB-37 Connector | IP-224 Pin Description      | MOTOTRBO Radio<br>Connector (DIN 26) and<br>IP-224 Connector (DB-37) |
| DB-37 Pin 1            | TX+ Audio                   | DIN 26 Pin 11                                                        |
| DB-37 Pin 15           | COR Input                   | DIN 26 Pin 19 and Pin 20                                             |
| DB-37 Pin 18           | USB Vbus/+5Vdc Output       | DIN 26 Pin 3                                                         |
| DB-37 Pin 19           | USB D+                      | DIN 26 Pin 1                                                         |
| DB-37 Pin 20           | RX+ Audio                   | DIN 26 Pin 14                                                        |
| DB-37 Pin 21           | RX- Audio                   | DB-37 Pin 29                                                         |
| DB-37 Pin 24           | PTT Relay N.O. Contact      | DIN 26 Pin 17 and Pin 21                                             |
| DB-37 Pin 29           | Ground                      | DIN 26 Pin 4, Pin 12, Pin 16,<br>Pin 18<br>DB-37 Pin 21              |
| DB-37 Pin 37           | USB D-                      | DIN 26 Pin 2                                                         |

# 7.0 Radio Programming Application Setup

# 7.1 MOTOTRBO CPS Configuration

The MOTOTRBO **CPS** (Customer Programming Software) is used to configure the MOTOTRBO DMR radio to interface properly with the IP-224.

To set up the radio, do the following:

- 1. Open the MOTOTRBO CPS and read the radio settings.
- 2. In the left navigation, click **Accessories**. *The Accessories page appears*.

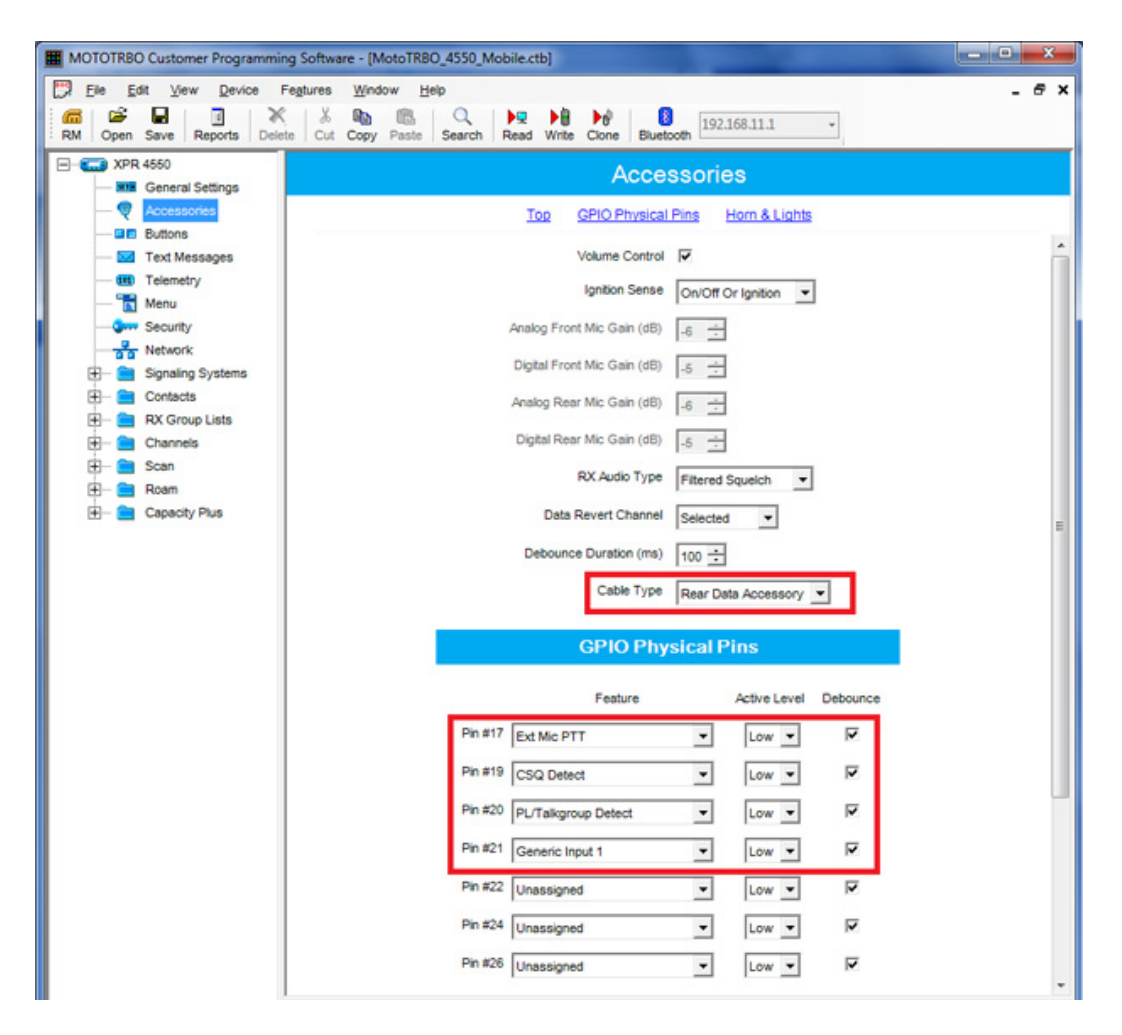

- 3. From the Cable Type drop down menu, select Rear Data Accessory.
- 4. From the Pin #17 drop down menu, select **Ext Mic PTT**, with the **Active Level at Low**, and the **Debounce check box selected**.
- 5. From the Pin #19 drop down menu, select CSQ Detect, with the Active Level at Low, and the Debounce check box selected.
- 6. From the Pin #20 drop down menu, select **PL/Talkgroup Detect**, with the **Active Level at Low**, and the **Debounce check box selected**.
- 7. From the Pin #21 drop down menu, select Generic Input 1, with Active Level at Low, and the Debounce check box selected.

8. In the left navigation, click **Buttons**. *The Buttons page appears*.

| MOTOTRBO Customer Programming Software                                                                                                    |                                       | and the second second se | and the second second se |
|----------------------------------------------------------------------------------------------------|---------------------------------------|----------------------------------------------------------------------------------------------------|----------------------------------------------------------------------------------------------------|
| File Edit View Device Features Win<br>Provide Features Wine<br>Provide Features Wine<br>Provide F | dow Help<br>Caste Search Read Write C | Cone Bluetooth 192.168.11.1                                                                                                    |                                                                                                    |
| ConnectPlusRadio.ctb                                                                                                    |                                       |                                                                                                    |                                                                                                    |
| Carl Appendix Appendix Appendi                                                                                                    |                                       | Buttons                                                                                                    |                                                                                                    |
| - Q Accessories                                                                                                    | Top Radio Buttons                     | Accessory Buttons One Touch Access                                                                                                    | Number Key Quick Contact Access                                                                                                    |
| Text Messages                                                                                                    |                                       | Emergency Short Press Duration                                                                                                    | (ms) 100 📩                                                                                                    |
| - The Menu                                                                                                    |                                       | Long Press Duration                                                                                                    | a (ms) 1000 📩                                                                                                    |
| - Security                                                                                                    |                                       | Radio Butto                                                                                                    | ns                                                                                                    |
| Gignaling Systems     Gontacts                                                                                                    |                                       | Short Dress                                                                                                    | Loss Dress                                                                                                    |
| E- 💼 RX Group Lists                                                                                                    |                                       | Prest Bulles 4                                                                                                    | song Fitee                                                                                                    |
| 🗄 – 🚞 Channels                                                                                                    |                                       | Front Button 1 Emergency Off                                                                                                    | Emergency On                                                                                                    |

9. From the P1 Front Button 1 Short Press drop down menu, select Emergency Off.10. From the P1 Front Button 1 Long Press drop down menu, select Emergency On.

11. In the left navigation, click **Network**. *The Network page appears*.

| MOTOTRBO Customer Programming Softwa | re la seconda de la seconda de la seconda de la seconda de la seconda de la seconda de la seconda de la second |
|--------------------------------------|----------------------------------------------------------------------------------------------------|
| File Edit View Device Features W     | Indow Hep                                                                                                    |
| Open Save Reports Delete Cut Copy    | Paste Search Read Write Clone Bluetooth                                                                        |
| ConnectPlusRadio.ctb                 |                                                                                                    |
| E- Convert Settings                  | Network                                                                                                    |
| - V Accessories                      | Top Radio Network Services IP Site Connect                                                                     |
| Buttons                              |                                                                                                    |
| - III Telemetry                      | Match with IP224                                                                                               |
| - T Menu                             | Accessory IP 192.168.10.2                                                                                      |
| - B Network                          | Netrask 250,250,200.0                                                                                          |
| E- 🚞 Signaling Systems               | Radio Network                                                                                                  |
| Contacts     RX Group Lists          | CAI Network 12 ÷                                                                                               |
| E- Channels                          | CAI Group Network 225 ÷                                                                                        |
| E Can                                | Max TX PDU Size (Izries)                                                                                       |
| E- 🚞 Capacity Plus                   | Televate UND Bert                                                                                              |
|                                      |                                                                                                    |
|                                      | Forward to PC Via US8                                                                                          |
|                                      | Services                                                                                                    |
|                                      | ARS Radio ID 2 -                                                                                               |
|                                      | ARS IP 13.0.0.2                                                                                                |
|                                      | ARS LIDP Port                                                                                                  |
|                                      | TMS Revision                                                                                                   |
|                                      |                                                                                                    |
|                                      |                                                                                                    |
|                                      | TMS UDP Port 4007                                                                                              |
|                                      | User Defined UDP Port 1 Disabled 📩                                                                             |
|                                      | User Defined UDP Port 2 Disabled 🛨                                                                             |
|                                      | User Defined UDP Port 3 Disabled ÷                                                                             |

- **NOTE:** The Radio IP address must match with the IP-224 Radio IP entered in the Multicast Setup > MOTOTRBO Radio Setup > Radio IP field.
- 12. In the Radio IP field, enter the IP Address for the radio.
- **NOTE:** The CAI Network and CAI Group Network values must match the C-Soft configuration in the MOTOTRBO Setup. If the values do not match, C-Soft will not be able to receive or send text messages.
- 13. In the CAI Network spin box, select the CAI Network for the radio.
- 14. In the CAI Group Network spin box, select the CAI Group Network for the radio.
- 15. From the Forward to PC drop down menu, select Via USB.

16. In the left navigation, click **Channels**. *The Channels page appears*.

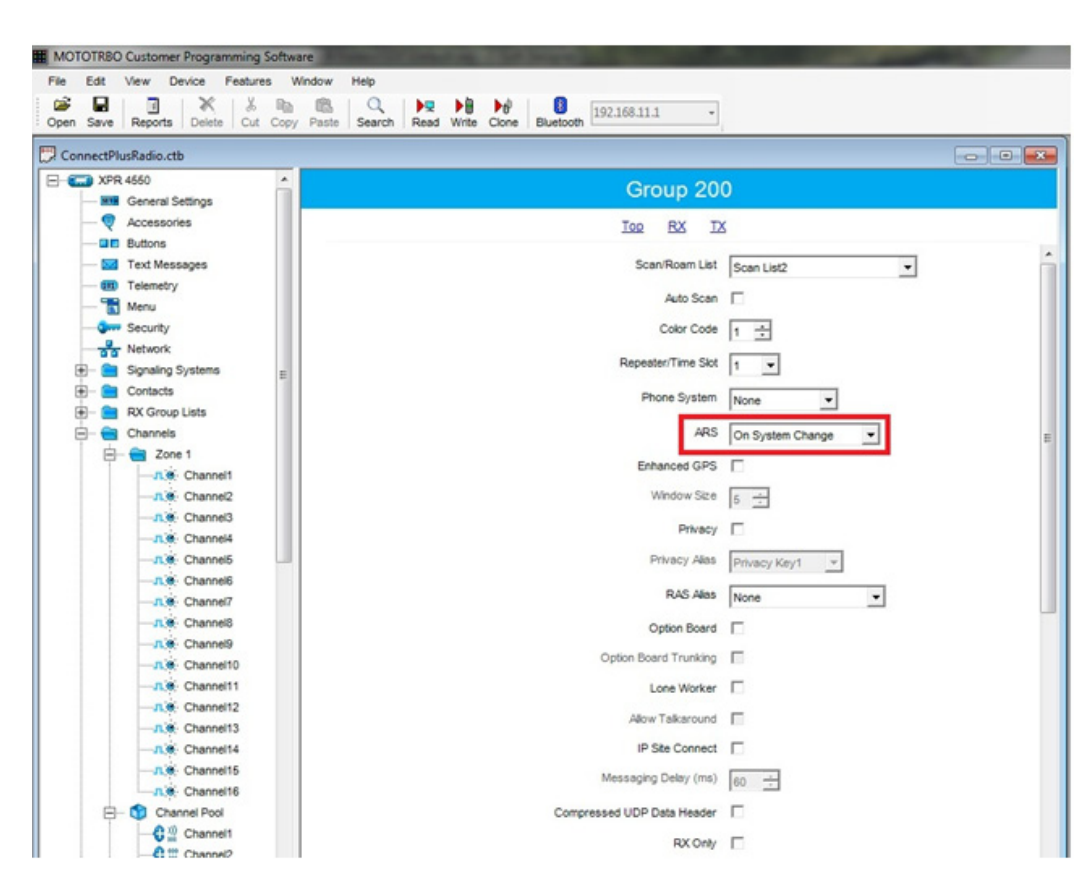

17. From the ARS drop down menu, select On System Change.

### 7.2 MOTOTRBO Connect Plus Option Board CPS Configuration

The MOTOTRBO Connect Plus Option Board CPS (Customer Programming Software) is used to configure the MOTOTRBO radio with a Connect Plus option board to interface properly with the IP-224. If using the Connect Plus option board, complete the following steps to ensure proper functionality.

To configure the radio with the Connect Plus option board, do the following:

- 1. Open the MOTOTRBO Connect Plus Option Board CPS.
- 2. In the left navigation, click **Accessories**. *The Accessories page appears*.

| Connect Plus Option Board                                                | Accessories                   |                   |                      |  |  |  |
|--------------------------------------------------------------------------|-------------------------------|-------------------|----------------------|--|--|--|
| - General Settings<br>- Recession<br>- Buttons<br>- Ted Messages<br>Meno | Generic                       | Inputs/Outputs    |                      |  |  |  |
| Di Zones                                                                 | Connect Plus Feature          |                   | Connect Plus Feature |  |  |  |
| E- Networks                                                              | Generic Input #1 Edemal PTT · | Generic Output #1 | None •               |  |  |  |
|                                                                          | Generic Input #2 None         | Generic Output #2 | None •               |  |  |  |
|                                                                          | Generic Input #3 None -       | Generic Output #3 | None 💌               |  |  |  |
|                                                                          | Generic Input #4 None -       | Generic Output #4 | None •               |  |  |  |
|                                                                          | Generic Input #5 None -       | Generic Output #5 | None •               |  |  |  |
|                                                                          | Generic Input #5 None         | Generic Output #5 | None ·               |  |  |  |

3. From the Generic Input #1 drop down menu, select External PTT.

# 8.0 IP-224 Access Key Installation

The Motorola DMR radio interface requires an Advanced Interface Option (North American) on the IP-224.

NOTE:

- The Advanced Interface Option (North American) Access Key must be purchased before you can activate the MOTOTRBO Interface Serial Type. The Advanced Interface Option (North American) requires an access key to be generated specifically for each IP-224.
- If the Advanced Interface Option (North American) Access Key was purchased as a factory installation [(F.01U.347.907) IP-224 Radio Gateway Advanced Options NA (factory installed)] the access key was activated by the factory prior to shipping.
- Activating the Advanced Interface Option (North American) via the IP-224 web interface is only required if this is a field installation [(F.01U.343.869) Field Code Advanced Options NA (customer purchased option)].

### To activate the Advanced Interface Option (North American) Access Key, do the following:

- 1. Open the **IP-224 webpage**.
- 2. From the left navigation, select **Additional Features**. *The Additional Features page appears*.
- 3. In the Access Key field, enter the **32-character access key**.
- 4. Click the **Submit button**.

The changes are sent to the IP-224 in temporary storage.

| Home                                    | UCCESS      | : Features are now available. Save Parameters step s | till required. |
|-----------------------------------------|-------------|------------------------------------------------------|----------------|
| Ethernet Setup                          | ACCESS ADDI | ITIONAL FEATURES                                     |                |
| Multicast Setup                         |             |                                                      |                |
| Hardware Setup                          | Access Key: |                                                      | Submit         |
| Gain Setup                              |             | Feature Name                                         | State          |
| Per Line Setup                          |             | Advanced Interface Option (North American)           | Enabled        |
| Crosspatch Setup                        |             | Serial Type                                          | Available      |
| Account Management                      |             | EFJ 5300/VMx00                                       | Yes            |
| Backup & Restore                        |             | Hytera MD782                                         | Yes            |
| Circura lla se da                       |             | Icom                                                 | Yes            |
| <ul> <li>Firmware upgrade</li> </ul>    |             | IDEN                                                 | Yes            |
| <ul> <li>Additional Features</li> </ul> |             | Kenwood 5x10                                         | Yes            |
| Save Parameters                         |             | Kenwood NEXEDGE                                      | Yes            |
|                                         |             | Kenwood NX-5x00                                      | Yes            |
| System Status                           |             | Kenwood x150                                         | Yes            |
|                                         |             | Kenwood x180                                         | Yes            |
|                                         |             | Kenwood x80                                          | Yes            |
|                                         |             | Kenwood x90                                          | Yes            |
|                                         |             | MOTOTRBO Interface*                                  | Yes            |
|                                         |             | MTRBi                                                | Yes            |
|                                         |             | PowerTrunk                                           | Yes            |
|                                         |             | Sepura                                               | Yes            |
|                                         |             | Serial Over IP                                       | Yes            |
|                                         |             | Sprint Direct Connect                                | Yes            |
|                                         |             | Tait TM91xx/TM94xx                                   | Yes            |
|                                         |             | Tait TM93xx                                          | Yes            |
|                                         |             | Telex Generic                                        | Yes            |

- 5. From the left navigation, select **Save Parameters**. *The Save Parameters page appears*.
- 6. Click the **Save Parameters button**. *Changes are now permanently saved to the IP-224 console.*

# 9.0 IP-224 Setup

To configure the IP-224, do the following:

- 1. Open the **IP-224 web application**. *The IP-224 Window appears*.
- 2. From the left navigation, select Multicast Setup.

| TELEX IP-224                        |          |                  |                      |                | Submit                               |                | Auto                | Configur            | ation:   |
|-------------------------------------|----------|------------------|----------------------|----------------|--------------------------------------|----------------|---------------------|---------------------|----------|
| Home                                |          |                  |                      |                |                                      |                |                     |                     |          |
| Ethernet Setup                      | LINE SET | TUP              |                      |                |                                      |                |                     |                     |          |
| <ul> <li>Multicast Setup</li> </ul> | Line:    | Line             | Line Na              | me:            | Line Type:                           | Serial         | Type:               | Vocod               | er Type: |
| Line Setup                          | Care:    | Enable:          | Line no              |                | Land Made                            | ULICITATION OF | i ypei              |                     | ci type  |
| IP Recorder Setup                   | 1        |                  | Moto 1               |                | Local Mode V                         | MOTOTRBOI      | nterrace            | TELE                | x 32K ~  |
| MOTOTRBO Radio Setup                | 2        | $\mathbb{N}$     | Moto 2               |                | Local Mode V                         | Off            |                     | TELE                | X 32K ~  |
| SOIP Setup                          | Line:    | Mcast<br>Enable: | RX Mcast:            | RX Por         | t: TX Mcast:                         | TX Port:       | TX Group<br>Port A: | TX Group<br>Port B: | m:       |
| Hardware Setup                      | 1        |                  | 225.8.11.81          | 4040           | 225.8.11.81                          | 4080           | 0                   | 0                   | 6        |
| Gain Setup                          | 2        | Ø                | 225.8.11.81          | 4041           | 225.8.11.81                          | 4081           | 0                   | 0                   | 6        |
| Per Line Setup                      | TR RECO  | PDEP SET         | 110                  |                |                                      |                |                     |                     |          |
| Crosspatch Setup                    | IF RECO  | RDER SET         | UF                   |                |                                      |                |                     |                     |          |
| Account Management                  | Line:    | Mcast<br>Enable  | Line f               | Name:          | Vocoder Type:                        | Mcast Addr     | ess: P              | tgoing<br>ort:      | m:       |
| Additional Features                 | 1        |                  | Recorder 1           |                | TELEX 32K ${\scriptstyle\checkmark}$ | 225.8.11.81    | 225                 | 50                  | 6        |
| Save Parameters                     | 2        |                  | Recorder 2           |                | TELEX 32K V                          | 225.8.11.81    | 225                 | 51                  | 6        |
| <ul> <li>System Status</li> </ul>   |          |                  |                      |                |                                      |                |                     |                     |          |
|                                     | MOTOTR   | BO RADE          | DISETUP              |                |                                      |                |                     |                     |          |
|                                     | * MOTO   | TRBO Inter       | face is only availal | ble on one lin | e                                    |                |                     |                     |          |
|                                     | Line:    | R                | adio IP:             | 100            | 00000 80                             | 101111         |                     |                     |          |
|                                     | 1        | 192.10           | 58.10.1              |                | Match with                           | 1 CPS          |                     |                     |          |
|                                     | 2        | 192.10           | 58.10.2              |                |                                      |                |                     |                     |          |
|                                     | SERIAL   | OVER IP S        | SETUP                |                |                                      |                |                     |                     |          |
|                                     | Line:    | RX               | (Mcast:              | RX Port:       | TX Mcast:                            | TX Port        | <u> </u>            | n:                  |          |
|                                     | 1        | 225.8.           | 11.81                | 5150           | 225.8.11.81                          | 5170           | 6                   |                     |          |
|                                     | 2        | 225.8.           | 11.81                | 5151           | 225.8.11.81                          | 5171           | 6                   |                     |          |

3. Select the Auto Configuration check box.

#### **Under LINE SETUP**

- 4. From the Serial Type drop down menu, select MOTOTRBO Interface.
- 5. In the RX Mcast field, enter Receive Multicast IP Address.
- 6. In the RX Port field, enter the Receive Multicast Port number.
- 7. In the TX Mcast field, enter the Transmit Multicast IP Address.
- 8. In the TX Port field, enter the Transmit Multicast Port number.

#### **Under MOTOTRBO RADIO SETUP**

- 9. In the Radio 1 Radio IP field, enter the IP Address for the connected MOTOTRBO radio.
- **NOTE:** The Radio IP address must match with the Radio IP address entered into the MOTOTRBO Customer Programming Software.

# **Under SERIAL OVER IP SETUP**

- 10. In the RX Mcast field, enter the Receive Multicast Serial Over IP Address.
- 11. In the RX Port field, enter the Receive Multicast Serial Over IP Port number.
- 12. In the TX Mcast field, enter the Transmit Multicast Serial Over IP Address.
- 13. In the TX Port field, enter the Transmit Multicast Serial Over IP Port number.
- 14. Click the **Submit** button. *The changes are sent to the IP-224 in temporary storage.*
- 15. In the left navigation, select **Save Parameters**. *The Save Parameters page appears*.
- 16. Click the **Save Parameters button**. *Changes are now saved permanently to the IP-224 console.*

# 10.0 C-Soft Designer Setup

# 10.1 MOTOTRBO Setup

- 1. Open C-Soft Designer.
- 2. From the Edit menu, select **Setup Per Line Parameters**. *The Per Line Parameters window appears*.

| Per Line     | Parameters        |                        |                      |         |                      |         |                   |                   |         |        |        |      |
|--------------|-------------------|------------------------|----------------------|---------|----------------------|---------|-------------------|-------------------|---------|--------|--------|------|
| Line<br>Numb | e<br>ber Line Typ | be Line Name           | Rx Multicast Address | Rx Port | Tx Multicast Address | Tx Port | Base Radio IP: TT | Packel<br>L Delay | t       |        |        | Clos |
| 1            | Telex             | ✓ Motol 1              | 225. 8 . 11 . 81     | 4040    | 225.8.11.81          | 4080    | 0.0.0.06          | 10                | Ontions | Freqs  | Signal | SIP  |
|              |                   | Echo Packets Enable: 🔳 | 0.0.0.0              | 1054    | 0.0.0.0              | 1254    | ]                 |                   | option  | lineqa | Setup  |      |
| 2            | Telex             | ▼ Motol 2              | 224.99.5.130         | 1184    | 224.99.5.130         | 1584    | 0.0.0.06          | 10                | Options | Frees  | Signal | CID  |
|              |                   | Echo Packets Enable: 📃 | 0.0.0.0              | 1055    | 0.0.0.0              | 1255    | ]                 |                   | Options | i ieqs | Setup  | 511- |
| 3            | Disabled          | ▼ Line 3               | 225. 8 . 11 . 81     | 1056    | 225. 8 . 11 . 81     | 1256    | 0.0.0.06          | 10                | Ontions | Frage  | Signal | CID  |
|              |                   |                        |                      |         |                      |         |                   |                   |         |        |        |      |

- 3. In the Rx Multicast Address field, enter the **Receive Multicast IP Address** of the connected IP-224.
- 4. In the Rx Port field, enter the Receive Multicast Port number of the connected IP-224.
- 5. In the Tx Multicast Address field, enter the **Transmit Multicast IP Address** of the connected IP-224.
- 6. In the Tx Port field, enter the **Transmit Multicast Port number** of the connected IP-224.
- 7. In the Base Radio IP field, enter the IP address of the connected IP-224.
- **NOTE:** The Multicast settings of IP-224 and C-Soft must match for the interface to function properly. Verify the RX and TX Multicast Addresses match, as well as RX and TX Ports.

8. Click the **Signal Setup button**. See *The Signaling Parameters window appears*.

| General Signal Setup MOTOTRBO Setup                                             |                                            |      |  |  |  |  |  |
|---------------------------------------------------------------------------------|--------------------------------------------|------|--|--|--|--|--|
| System Settings                                                                 |                                            |      |  |  |  |  |  |
| System Type:                                                                    | MOTOTRBO -                                 |      |  |  |  |  |  |
| System Name:                                                                    | Default MOTOTRBO 👻 Edit Sy                 | stem |  |  |  |  |  |
| Signaling AutoFill Se<br>Enable Signali<br>Starting Line Num<br>Ending Line Num | etup<br>ing AutoFill<br>mber: 1<br>nber: 1 |      |  |  |  |  |  |
| Call Logging                                                                    | le                                         |      |  |  |  |  |  |

9. From the System Type drop down menu, select **MOTOTRBO**. *The MOTOTRBO Setup tab appears*.

# 10. Click the MOTOTRBO Setup tab.

The MOTOTRBO Setup page appears.

| Signaling Parameters: Motol 1       |  |  |  |  |  |  |  |
|-------------------------------------|--|--|--|--|--|--|--|
| General Signal Setup MOTOTRBO Setup |  |  |  |  |  |  |  |
| 🔘 MTRBi 💿 MOTOTRBO Interface        |  |  |  |  |  |  |  |
| SOIP Setup                          |  |  |  |  |  |  |  |
| RX Multicast Address RX Port        |  |  |  |  |  |  |  |
| 225.8.11.81 5160                    |  |  |  |  |  |  |  |
|                                     |  |  |  |  |  |  |  |
| TX Multicast Address TX Port        |  |  |  |  |  |  |  |
| 225.8.11.81 5170                    |  |  |  |  |  |  |  |
| Control Line Setup                  |  |  |  |  |  |  |  |
| Multicast Address Control Port      |  |  |  |  |  |  |  |
| 225.8.11.81 5080                    |  |  |  |  |  |  |  |
| ☑ Default                           |  |  |  |  |  |  |  |
| Network Setup                       |  |  |  |  |  |  |  |
| CAI Network: 12                     |  |  |  |  |  |  |  |
| CAI Group Network: 225              |  |  |  |  |  |  |  |
| Reset to Default                    |  |  |  |  |  |  |  |

11. Select the MOTOTRBO Interface radio button.

#### **Under SOIP Setup**

- **NOTE:** The C-Soft SOIP Setup information must match the IP-224 Serial Over IP Setup information.
- 12. In the RX Multicast Address field, enter the **Receive Multicast Serial Over IP** Address.
- 13. In the RX Port field, enter the Receive Multicast Serial Over IP Port number.
- 14. In the TX Multicast Address field, enter the **Transmit Multicast Serial Over IP** Address.
- 15. In the TX Port field, enter the Transmit Multicast Serial Over IP Port number.
- 16. Under Network Setup
- 17. The C-Soft Network Setup information must match the MOTOTRBO CPS Network information.
- 18. In the CAI Network field, enter the value for the CAI Network configured in the radio.
- 19. In the CAI Group Network field, enter the **CAI Group Network** configured in the radio.
- 20. Click the **OK button**.

#### 10.2 Frequency Setup

The MOTOTRBO DMR Interface has the ability to read in all the channel names from the mobile radio. If there is an issue with a firmware version where this does not work, the names must be manually entered into the Channel Setup window matching the channel order in the MOTOTRBO CPS (with the exception of channel pool).

To enter the channels manually, do the following:

- 1. Open C-Soft Designer.
- 2. From the Edit drop down menu, select **Setup Per Line Parameters**. *The Per Line Parameters window appears*.
- 3. Click the **Freqs button**.

The Frequency Parameters window appears.

4. Using the MOTOTRBO CPS channel order as a guide, fill in the **Channel Setup page** exactly as seen in the MOTOTRBO CPS.

| hannel   | Setup Z        | one Seti | qu   |              |             |
|----------|----------------|----------|------|--------------|-------------|
| Enable   | Freq<br>Number | Zone     | Chan | Channel Name | All<br>Call |
| <b>V</b> | 1              | 1        | 1    | Channel 1    |             |
| <b>V</b> | 2              | 1        | 2    | Channel 2    |             |
|          | 3              | 0        | 0    | Freq 3       |             |
|          | 4              | 0        | 0    | Freq 4       |             |
|          | 5              | 0        | 0    | Freq 5       |             |
|          | 6              | 0        | 0    | Freq 6       |             |
|          | 7              | 0        | 0    | Freq 7       |             |
|          | 8              | 0        | 0    | Freq 8       |             |
|          | 9              | 0        | 0    | Freq 9       |             |
|          | 10             | 0        | 0    | Freq 10      |             |
|          | 11             | 0        | 0    | Freq 11      |             |
|          | 12             | 0        | 0    | Freq 12      |             |
|          | 13             | 0        | 0    | Freq 13      |             |
|          | 14             | 0        | 0    | Freq 14      |             |
|          | 15             | 0        | 0    | Freq 15      |             |
|          | 16             | 0        | 0    | Freq 16      |             |

5. Click the **Zone Setup tab**.

The Zone Setup page appears.

6. In the Zone 2 field, enter **Channel Pool**.

**NOTE:** Verify Zone 2 is set up as Channel Pool in the MOTOTRBO CPS.

| Channel Se     | tup Zone Setup |
|----------------|----------------|
| Zone<br>Number | Zone Name      |
| 1              | Zone 1         |
| 2              | Zone 2         |
| 3              | Zone 3         |
| 4              | Zone 4         |
| 5              | Zone 5         |
| 6              | Zone 6         |
| 7              | Zone 7         |
| 8              | Zone 8         |
| 9              | Zone 9         |
| 10             | Zone 10        |
| 11             | Zone 11        |
| 12             | Zone 12        |
| 13             | Zone 13        |
| 14             | Zone 14        |
| 15             | Zone 15        |
| 16             | Zone 16        |

# 11.0 C-Soft Runtime

# **11.1 Main Control Page**

| MOTOTRBO: Freq 1   |                 |                  |            |  |  |  |
|--------------------|-----------------|------------------|------------|--|--|--|
| Main Control       | Unit Contro     | I Text Message   | History    |  |  |  |
|                    | М               | TRBO 1601        | Keypad: 🕨  |  |  |  |
|                    | ID:             | 1601 -           | ID List: 🕨 |  |  |  |
| 9                  | Channel: Fre    | q 1 🗸            |            |  |  |  |
|                    | Zone: DIG       | /ANG 🔻           |            |  |  |  |
| PTT Buttons:       | <u>Volume:</u>  | Ū                |            |  |  |  |
| InPTT              |                 | Private Call     | Group Call |  |  |  |
| Common Button      | <u>IS:</u>      |                  |            |  |  |  |
| Mute               |                 | Select           |            |  |  |  |
| Status Information | n: Status: 1602 | Group Call Ended | •          |  |  |  |

# **ID Field and Drop Down Menu**

The **ID** field and drop down menu is used to enter the ID so users can place private or group calls to the radio or group selected.

# **Channel Drop Down Menu**

The Channel drop down menu is used to select the current channel for the line.

#### Zone Drop Down Menu

The Zone drop down menu is used to select the current zone for the line.

### **Volume Slider**

The **Volume** slider is used to change the volume level for the line. Move the slider to the right to increase the volume.

#### **InPTT Button**

The InPTT button is used to transmit on the selected channel.

#### **Private Call Button**

The Private Call button is used to transmit to the ID in the ID field for a private call.

#### **Group Call Button**

The Group Call button is used to transmit to the ID in the ID field for a group call.

# **Mute Button**

The Mute button is used to mute or unmute the line's volume.

# **Select Button**

The Select button is used to select or deselect the line.

# **Status Information Field**

The **Status Information** field displays all incoming and outgoing MOTOTRBO radio status information.

# **Keypad Arrow**

The Keypad arrow is used to open the DTMF Keypad flyout window.

### **ID** List Arrow

The ID List arrow is used to open the ID List flyout window.

### **11.2 Unit Control Page**

| Test Rack MOTO: Freq 1                                                                                                    |
|----------------------------------------------------------------------------------------------------|
| Main Control Unit Control Text Message History                                                                                          |
| 1223 Кеурад: 🕨                                                                                                    |
| ID: 1223 - ID List: >                                                                                                    |
| Remote Radio Functions:         Radio Check       Remote Monitor       Call Alert         Radio Disable       Radio Enable         GPS: |
| GPS Read GPS Trigger On 30 sec  GPS Trigger Off                                                                                         |
| Status Information: Channel Update                                                                                                    |

FIGURE 2. Unit Control Page

# **ID Field and Drop Down Menu**

The **ID** field and drop down menu is used to select the private ID so users can perform a radio check, a remote monitor, a call alert, a radio disable, a radio enable, or GPS operations.

#### **Remote Radio Functions**

#### **Radio Check Button**

The Radio Check button is used to verify if the radio is currently online and functional.

#### **Radio Disable Button**

The **Radio Disable** button is used to disable a radio from use. This feature can be used in the case of a lost or stolen radio.

#### **Remote Monitor Button**

The Remote Monitor button is used to monitor the radio remotely.

#### **Radio Enable Button**

The **Radio Enable** button is used to enable the radio for use. This feature is used to enable a radio if it has been disabled with the Radio Disable button.

#### **Call Alert Button**

The Call Alert button is used to send an alert to the selected radio.

# **GPS Read Button**

The GPS Read button is used to request a read of the selected radio's current location.

# GPS Trigger On Button and Drop Down Menu

The **GPS Trigger On** button is used to set the time the radio periodically sends a GPS update. Select the amount of time drop down menu to schedule how much time passes between updates.

# **GPS Trigger Off Button**

The GPS Trigger Off button turns an active trigger off.

# **Keypad Arrow**

The Keypad arrow is used to open and close the DTMF Keypad flyout window.

# **ID List Arrow**

The **ID** List arrow is used to open the ID List flyout window. When the ID List is open, a list of available MOTOTRBO IDs is displayed. MOTOTRBO IDs that appear in bold indicate that a GPS Trigger is active.

### **11.3 Text Message Page**

| MOTOTRBO:           | Freq 50         | ?              | X                              |   |
|---------------------|-----------------|----------------|--------------------------------|---|
| Main Control Uni    | t Control       | Text Message   | History                        |   |
|                     | MTR             | RBO 1601       | Keypad: Þ                      |   |
| Clear History       | ID:             | 1601 -         | ID List: 🕨                     |   |
| Radio Name          | Time            |                | Text Message                   | ] |
| From: MTRBO 1601    | 09:51:03        |                | On a Call                      |   |
| From: 1             | 09:50:34        |                | *Text Received*                | 1 |
| To: MTRBO 1601      | 09-50-31        |                | Test 1 2 3                     |   |
| Quick Text:         |                 |                | Send Unit Text Send Group Text |   |
| Status Information: | itatus: MTRBO 1 | 1601 On a Call | •                              |   |

FIGURE 3. Text Message Page

# **ID Field and Drop Down Menu**

The **ID** field and drop down menu is used to enter the ID so users can place private or group texts to the radio or group selected.

#### **Clear History Button**

The Clear History button is used to clear the text history table.

#### **Radio Name Column**

The **Radio Name** column displays the name of the radio from which the text message was received.

#### **Time Column**

The **Time** column displays the time of the text message.

#### **Text Message Column**

The Text Message column displays the text message.

#### **Quick Text Drop Down Menu**

The **Quick Text** drop down menu is used to select a pre-defined text message. Pre-defined text messages are created in C-Soft Designer (Edit|Edit Text Message ID List).

### **Text Field**

The **Text** field is used to enter a unique text message to send to a radio or group.

## Send Unit Text Button

The **Send Unit Text** button is used to send a text message to the private Radio ID in the ID drop down menu.

### Send Group Text Button

The **Send Group Text** button is used to send a text message to the Group ID in the ID drop down menu.

#### **11.4 History Page**

| мотот                                          | MOTOTRBO: Freq 50                               |         |            |        |      |            |   |  |
|------------------------------------------------|-------------------------------------------------|---------|------------|--------|------|------------|---|--|
| Main Control Unit Control Text Message History |                                                 |         |            |        |      |            |   |  |
| Date                                           | Time                                            | Freq    | Status     | Source | e ID | Target ID  | • |  |
| 4/24/2014                                      | 09:52:13                                        | Freq 50 | Alert Ack  | MTRBO  | 1601 | Mobile     |   |  |
| 4/24/2014                                      | 09:52:13                                        | Freq 50 | Sent Alert | Mob    | ile  | MTRBO 1601 |   |  |
| 4/24/2014                                      | 09:52:05                                        | Freq 50 | Check Ack  | MTRBO  | 1601 | Mobile     |   |  |
| 4/24/2014                                      | 09:52:03                                        | Freq 50 | Sent Check | Mob    | ile  | MTRBO 1601 |   |  |
| A/24/2014                                      | 00.51.03                                        | Eros En | 00 0 00    | MTDRO  | 1601 | Mobile )   |   |  |
| Private Call:MTRBO 1601Private Call1601        |                                                 |         |            |        |      |            |   |  |
| Status Inform                                  | tatus Information: Status: MTRBO 1601 Alert Ack |         |            |        |      |            |   |  |

FIGURE 4. History Page

#### **Date Column**

The **Date** column displays the date of the call.

#### **Time Column**

The **Time** column displays the time of the call.

### **Freq Column**

The Freq column displays the frequency of the call.

#### **Status Column**

The Status column displays the current status of the call.

## **Source ID Column**

The Source ID column displays the ID of the call originator.

# **Target ID Column**

The Target ID column displays the ID of the call receiver.

### **Private Call Button**

The Private Call button is used to make a private call to a radio ID specified in the ID field.

**NOTE:** Clicking on a line in the History window puts the radio ID into the ID field next to the Private Call button.

### ID Field

The ID field displays the identification for the private radio ID.

# 11.5 Master/Slave Detection

A **Master/Slave** configuration means a (master) device communicates one-way with one (1) or more devices (slaves). When C-Soft is opened, it starts as a slave. The C-Soft session waits a user-defined amount of time, waiting for a master heartbeat. If no heartbeat is detected, C-Soft becomes the master. If a heartbeat is received on the control line, it stays in slave mode. As a master, the application sends out a heartbeat on the control line every second.

To find the master or slave C-Soft console, do the following:

- 1. Open the MOTOTRBO Dispatch window.
- 2. Click the Main Control tab.

The Main Control page appears.

| MOTOTRBO: Freq 5                                         | 2                         | X                                     |                             |
|----------------------------------------------------------|---------------------------|---------------------------------------|-----------------------------|
| Main Control Unit Control                                | Text Message Histor       | 1                                     |                             |
| MT.<br>ID:                                               | <b>RBO 1601</b><br>1601 - | Keypad: 🕨<br>ID List: 🍃               |                             |
| Channel: Freq<br>Zone: Zone<br>Volume:<br>PTT Buttons:   | 50<br>5                   | Group Call                            |                             |
| Mute           Status Information:         Status: MTRBO | Select<br>1601 Alert Ack  | ●M <b>←</b>                           | ——Click on "M" or "S        |
| <u> </u>                                                 |                           | Click in the Stat<br>Hold "Shift + Ho | us Information Field<br>me" |

- 3. Click in the Status Information field.
- 4. Hold the Shift and Home buttons. M or S appears next to the green LED. M = Master S = Slave
- **NOTE:** Left-click on the M or S to see the Master's computer name.

# 12.0 Google Earth Network Link

Beginning in version 7.100, C-Soft interfaces with Google Earth via a .kml file configured as a Network Link in Google Earth.

## 12.1 C-Soft Designer Configuration

To configure C-Soft Designer, do the following:

- 1. Open C-Soft Designer.
- 2. Select Edit | Setup GPS Mapping.

The GPS Mapping Setup window appears.

| GPS Mapping  | Setup                               |                |    | ×      |  |  |  |  |  |  |
|--------------|-------------------------------------|----------------|----|--------|--|--|--|--|--|--|
| KML File Set | KML File Setup                      |                |    |        |  |  |  |  |  |  |
| Store rec    | eived GPS data in KML File          |                |    |        |  |  |  |  |  |  |
| File Name:   | doc.kml                             |                |    |        |  |  |  |  |  |  |
| Location:    | C:\ProgramData\Telex Communications | \design_folder |    | Browse |  |  |  |  |  |  |
| Network Set  | up                                  | e only)        |    |        |  |  |  |  |  |  |
|              | GPS IP Address                      | GPS Port       |    |        |  |  |  |  |  |  |
|              | 172 . 19 . 100 . 70                 | 6123           |    |        |  |  |  |  |  |  |
|              |                                     |                | ОК | Cancel |  |  |  |  |  |  |

- 3. Check the **Store received GPS data in KML File checkbox** to enable C-Soft to write received GPS coordinates to the file.
- 4. Specify the File Name and folder location where the .kml file should be located.
- **NOTE:** This file can be located in a shared folder location to allow multiple users to access the same file.
- 5. Click **OK** to close the GPS Mapping Setup window.

# 12.2 Google Earth Configuration

**NOTE:** Open C-Soft Runtime at least once before performing the Google Earth configuration. Running C-Soft Runtime creates the .kml file and makes the Google Earth Configuration easier.

To configure Google Earth, do the following:

- 1. Open Google Earth.
- 2. Go to Add | Network Link.

The Google Earth- New Network Link window appears.

| Google Earth - New Network Link                                                                                 |        |
|----------------------------------------------------------------------------------------------------|--------|
| Name: Untitled Network Link                                                                                     |        |
| Link:                                                                                                    | Browse |
| <ul> <li>Allow this folder to be expanded</li> <li>Show contents as options (radio button selection)</li> </ul> |        |
| Description View Refresh                                                                                        |        |
| Add link Add image                                                                                              |        |
|                                                                                                    |        |
| ОК                                                                                                    | Cancel |

- 3. In the Name field, enter a **name** for the Network Link.
- 4. Click the **Browse button**.
- 5. Select the folder location and file name specified for the .kml file in C-Soft Designer.
- 6. Click the **Open button**.

### 7. Click the **Refresh tab**.

The Google Earth - Edit Network Link window appears.

| Google Earth - Edit Network Link                                |                        |
|-----------------------------------------------------------------|------------------------|
|                                                                 |                        |
| Manual Computer Statements (201                                 |                        |
| Name: Sample Network Link                                       |                        |
| Link: C:/ProgramData/Telex Communications/design_folder/doc.kml | Browse                 |
| Allow this folder to be expanded                                |                        |
| Show contents as options (radio button selection)               |                        |
|                                                                 |                        |
| Description Style, Color View Refresh                           |                        |
|                                                                 | Elv to View on Refresh |
| Time-Based Refresh                                              |                        |
| When: Once  V 0 hrs  V 0 mins  V 4 secs  V                      |                        |
|                                                                 |                        |
| View-Based Refresh                                              |                        |
| When: Never   O hrs  O mins  4 secs  V                          |                        |
| View Bound Scale: 1                                             |                        |
|                                                                 |                        |
|                                                                 |                        |
|                                                                 |                        |
|                                                                 |                        |
|                                                                 |                        |
|                                                                 |                        |
|                                                                 | OK Cancel              |

# **Under Time-Based Refresh**

- 8. In the When field from the drop down menu, select **Periodically**.
- 9. In the Time fields, enter **an appropriate time period** for how often the map should be refreshed.
- **NOTE:** This time period is dependent on how often GPS updates are sent by radios in the field. A suggested starting value is 1 minute.

#### 10. Click the **OK button**.

11. Verify the Network Link was added to the Places view in Google Earth.

| G Go         | oogle E      | arth     |          |             |              |        |
|--------------|--------------|----------|----------|-------------|--------------|--------|
| <u>F</u> ile | <u>E</u> dit | View     | Tools    | <u>A</u> dd | <u>H</u> elp |        |
| ▼ Se         | earch        |          |          |             |              |        |
|              |              |          |          |             |              | Search |
| ex: 1        | 5213         |          |          |             |              |        |
|              |              |          |          | Get         | Directions   | Histor |
| ▼ P          | laces        |          |          |             |              |        |
| 4 🗸          | 😂 M          | y Places |          |             |              |        |
| Þ            | V 🖓          | Sample   | Network  | k Link      |              | Î      |
| 📄            | 🗀 Ter        | mporary  | / Places |             |              |        |

**NOTE:** The Google Earth application reads the kml file generated by C-Soft and displays the received GPS.

# **13.0 Frequently Asked Questions**

# The Status Indicator on the MOTOTRBO window is RED

- If the MOTOTRBO front programming cable is connected to the radio, the rear accessory port is disabled, therefore the data is not transmitted between the radio and the IP-224. The MOTOTRBO programming cable must be removed from the front of the radio before the MOTOTRBO Interface functions.
- Check the connection of the MOTOTRBO cable.
- Verify the **SOIP configuration** in C-Soft Designer and the IP-224 webpage match.

| Serial O                            | er IP                 |                                  |                  |                                                                                                    |               |        | C-Soft                                                                                                    |
|-------------------------------------|-----------------------|----------------------------------|------------------|----------------------------------------------------------------------------------------------------|---------------|--------|----------------------------------------------------------------------------------------------------|
| SOIP Line ]<br>Line:                | Spet<br>Enable: SOII  | P Type:                          |                  |                                                                                                    |               |        | Designer                                                                                                    |
| 1<br>2<br>UDP Setting<br>Line:<br>1 | Line Name:<br>Line 69 | Rs Meant Address:<br>225.8.11.20 | Rx Port:<br>1456 | Tx Meast Address:<br>225.8.11.70                                                                                                    | Tx Pert: 1555 | 7<br>6 | Signaling Parameters: TRBO<br>General Signal Sector, MOTOTRBO Setup<br>DUP Setup<br>RX Mulician Address, RX Port<br>225, 8, 11, 34, 3040<br>TX Midician Address, TX Port |
| ÷                                   | Moto I rbo            | I<br>W                           |                  | 125. 8. 11. 34 Solar<br>225. 8. 11. 34 Solar<br>Cortoo Ivas Sei n<br>Mutcast Address Control Pot<br>225. 8. 11. 34 10024<br>© Default<br>Network Setup<br>CAI Network: 14<br>CAI Group Network: 225 |               |        |                                                                                                    |

The Status Indicator on the MOTOTRBO window is GREEN, but the channels are not read in

1. Verify the **Rear Data Accessory** is selected for the Cable Type in the Accessories page.

| Mobile_130.ctb                             |                                     |
|--------------------------------------------|-------------------------------------|
| - COM XPR 4550 A<br>- COM General Settings | Accessories                         |
| - V Accessories                            | Top GPIO Physical Pins Hom & Lights |
| - M Text Messages                          | Digital Rear Mic Gain (dB)          |
| The Menu                                   | RX Audio Type Filtered Squeich      |
| Network                                    | Data Revert Channel Selected        |
| - MDC                                      | Cable Type Rear Data Accessory V    |
| E Guik-Call II                             |                                     |
| T Sys1                                     | GPIO Physical Pins                  |

2. Verify 9600,N,8,2 is configured for the Serial Port Mode in the IP-224.

3. Verify the appropriate **timing** is configured for the current system.

| UI Element Setup                                                                                                    |                                                                                                    |  |  |  |  |  |  |
|----------------------------------------------------------------------------------------------------|----------------------------------------------------------------------------------------------------|--|--|--|--|--|--|
| Type Colors MOTOTRBO Radio Setup                                                                                                    |                                                                                                    |  |  |  |  |  |  |
| MOTOTRBO Dispatch Window Setup<br>Enable MOTOTRBO Dispatch Window<br>Dispatch Window Config<br>MOTOTRBO Radio List Font Size: 12<br>Text Message RX Button Blink Color: | -MOTOTRBO Timing<br>Master Heartbeat Send Time: 1 sec<br>MTRBi Check Send Time: 4 sec<br>Slave Check Time: 4 sec<br>Master Resend Command Time: 1 sec<br>PTT Hangtime: 10 x 20ms |  |  |  |  |  |  |
| Password Protection<br>Radio Monitor<br>Radio Inhibit/Uninhibit<br>Call Alert                                                                                           | MOTOTRBO Misc<br>Talk Permit Tones<br>Channel Alias Read                                                                                                    |  |  |  |  |  |  |
| Restore Defaults                                                                                                    |                                                                                                    |  |  |  |  |  |  |
| ОК                                                                                                    |                                                                                                    |  |  |  |  |  |  |

The Emergency ACK does not work

• Verify the Channel Pool Zone number is configured properly in C-Soft Designer.

| hannel Se      | tup Zone Setup |   |
|----------------|----------------|---|
| Zone<br>Number | Zone Name      |   |
| 1              | Zone 1         |   |
| 2              | Zone 2         |   |
| 3              | Zone 3         |   |
| 4              | Zone 4         | 1 |
| 5              | Zone 5         | 1 |
| 6              | Zone 6         | 1 |
| 7              | Zone 7         | 1 |
| 8              | Zone 8         | 1 |
| 9              | Zone 9         |   |
| 10             | Zone 10        | 1 |
| 11             | Zone 11        |   |
| 12             | Zone 12        |   |
| 13             | Zone 13        |   |
| 14             | Zone 14        | 1 |
| 15             | Zone 15        |   |
| 16             | Zone 16        |   |

#### No Receive Audio on C-Soft Runtime

- 1. Check the **MOTOTRBO cable connection**.
- 2. Verify the Multicast Address match in C-Soft Designer and the IP-224.
- 3. If COR is enabled, verify **COR is configured correctly on the IP-224 webpage** and the Mobile Radio's **GPIO Physical Pins are correctly configured**.

|         | GPIO Phys           | sical | Pins         |          |
|---------|---------------------|-------|--------------|----------|
|         | Feature             |       | Active Level | Debounce |
| Pin #17 | Generic Input 1     | ٠     | Low •        | R        |
| Pin #19 | CSQ Detect          | ٠     | Low •        | R        |
| Pin #20 | PL/Talkgroup Detect | ٠     | Low 💌        | R        |
| Pin #21 | Unassigned          | ٠     | Low ·        | R        |
| Pin #22 | Unassigned          |       | Low •        | <b>V</b> |
| Pin #24 | Unassigned          | ٠     | Low .        |          |
| Pin #26 | Unassigned          |       | Low .        | R        |

#### KML file is not updating

• In Windows 7, the User Account Control Settings must be set to "Never Notify." Without this setting, the KML file may not be allowed to be overwritten.

| Choose<br>User Acco<br>Tell me n | e when to<br>ount Control<br>nore about U | be notified about changes to your computer<br>helps prevent potentially harmful programs from making change<br>ser Account Control settings                | s to your computer. |
|----------------------------------|-------------------------------------------|----------------------------------------------------------------------------------------------------|---------------------|
| Alway                            | ys notify                                 |                                                                                                    |                     |
| -                                | -                                         | Never notify me when:                                                                                                    |                     |
| -                                | -                                         | Programs try to install software or make changes to<br>my computer     Imake changes to Windows settings                                                   |                     |
| -                                | -                                         |                                                                                                    |                     |
| -0                               |                                           | Not recommended. Choose this only if you need to<br>use programs that are not certified for Windows 7<br>because they do not support User Account Control. |                     |
| Neve                             | r notify                                  |                                                                                                    |                     |
|                                  |                                           | _                                                                                                    |                     |
|                                  |                                           |                                                                                                    | Cancel              |

# C-Soft cannot receive nor transmit text message

• Verify the CAI Network and CAI Group Network fields match in both C-Soft Designer and the MOTOTRBO CPS Setup.

| Signaling Parameters: Line 1                                             |  |
|--------------------------------------------------------------------------|--|
| General Signal Setup MOTOTRBO Setup                                      |  |
| Interface Type  MITRB  MOTOTRBO Interface                                |  |
| SOIP Setup<br>RX Multicast Address RX Port<br>225. 8 . 11 . 81 2000      |  |
| TX Multicast Address         TX Port           225.8.11.81         2200  |  |
| Control Line Setup<br>Multicast Address Control Port<br>225.8.11.81 2254 |  |
| Network Setup<br>CAI Network: 12<br>CAI Group Network: 225               |  |
| OK Cancel                                                                |  |

# NOTES:

# Suggestions or comments:

Contact technical support with suggestions or comments concerning this application note.

# **Technical Support:**

Email:TelexDispatchtechsupport@us.bosch.comFax:1-402-467-3279

# **Bosch Security Systems, Inc**

8601 East Cornhusker Highway Lincoln, Nebraska 68507

Phone: (800) 752-7560 Fax: (402) 467-3279 Email: Telexdispatch@us.bosch.com